# Running Regional MPAS: Preparing limited-area meshes and lateral boundary conditions

Wei Wang and Michael Duda NCAR/MMM

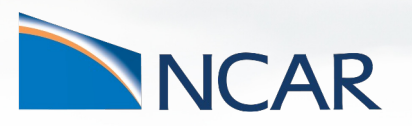

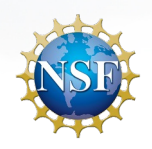

This material is based upon work supported by the National Center for Atmospheric Research, which is a major facility sponsored by the National Science Foundation under Cooperative Agreement No. 1852977.

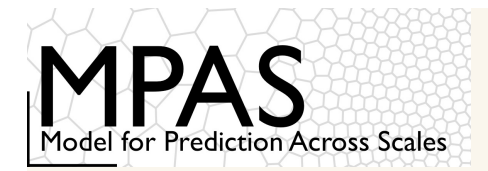

## Overview

Running limited-area simulations with MPAS-Atmosphere involves only small variations on the process of running global simulations:

- 1) A limited area domain must be defined, and a mesh must be created for that domain
- 2) In addition to ICs, lateral boundary conditions (LBCs) must be generated with the *init\_atmosphere* core
- 3) LBCs must be enabled when running the *atmosphere* core

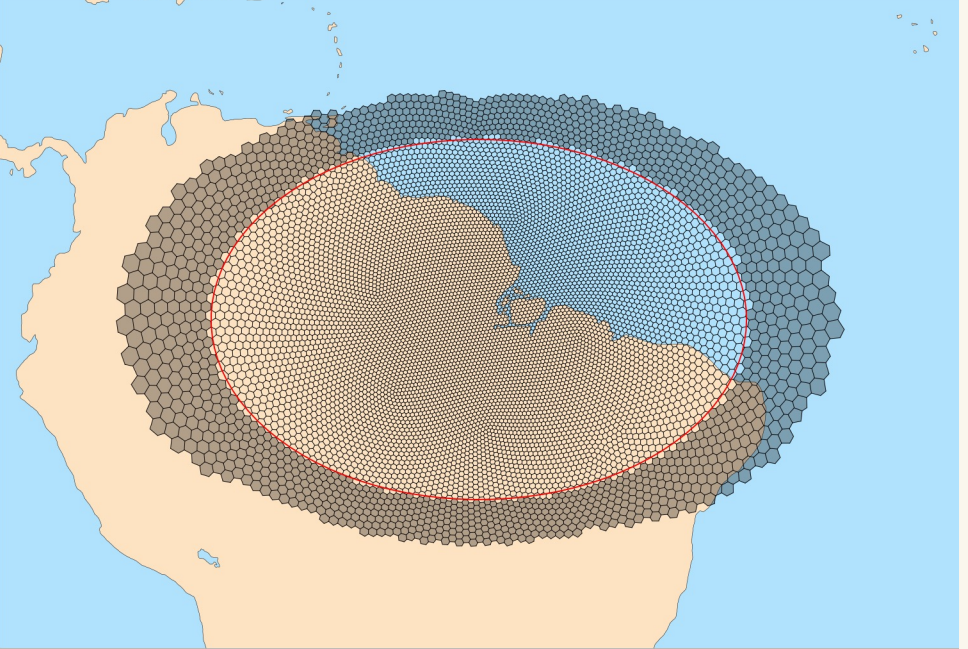

Above: A variable-resolution, limited-area MPAS mesh. Relaxation zone and specified zone cells are shaded gray.

See Sections 4.3 and 8.2 in the User's Guide

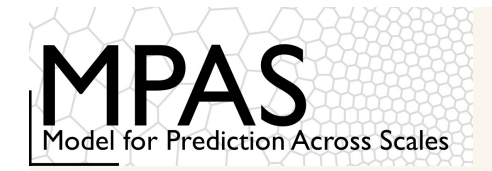

# **Global MPAS Flowchart**

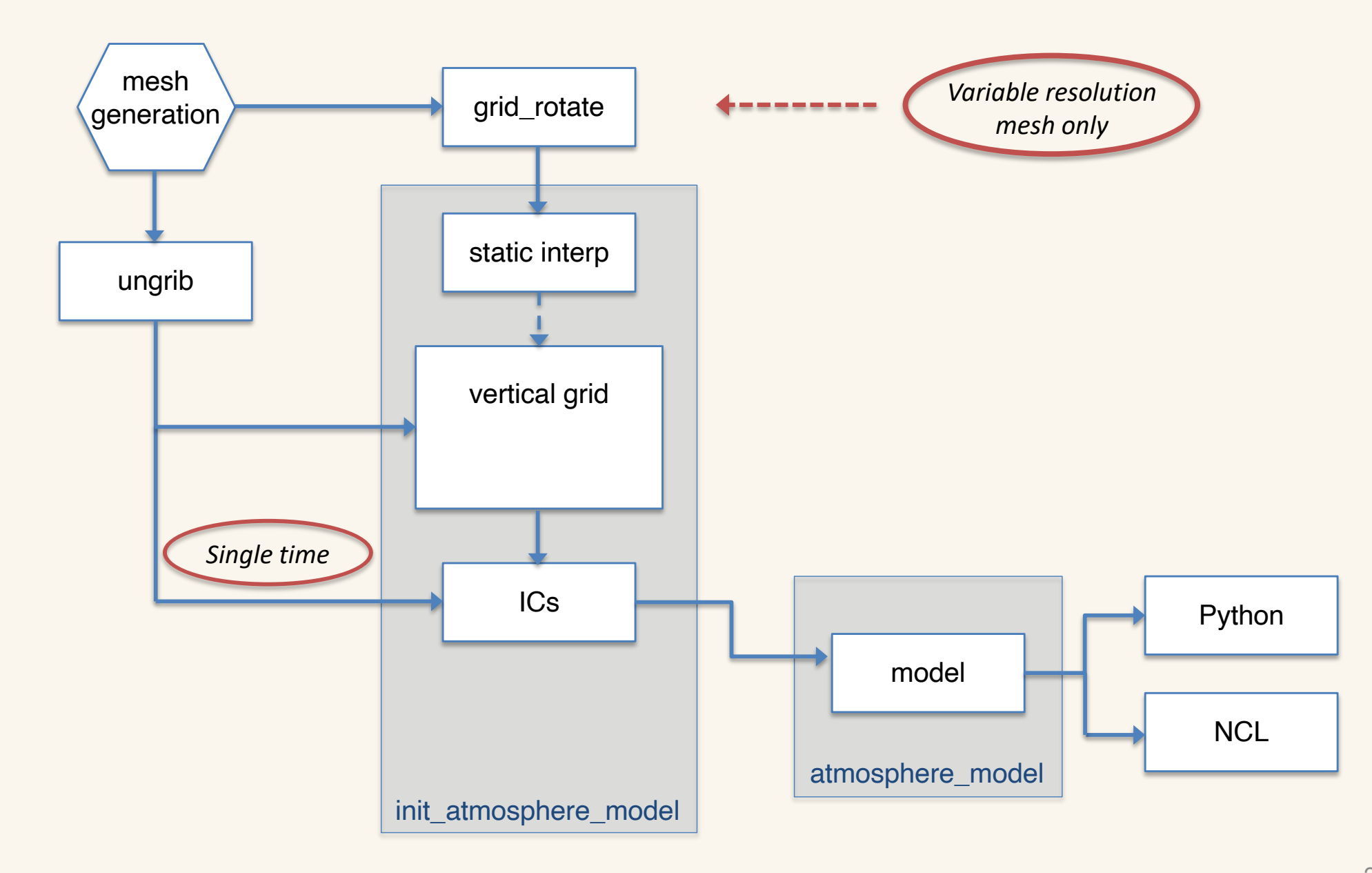

MPAS-A and MPAS-JEDI Tutorials, 23 - 26 October 2023, Taiwan

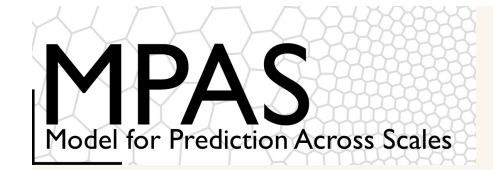

## Regional MPAS Flowchart: Global v. Regional

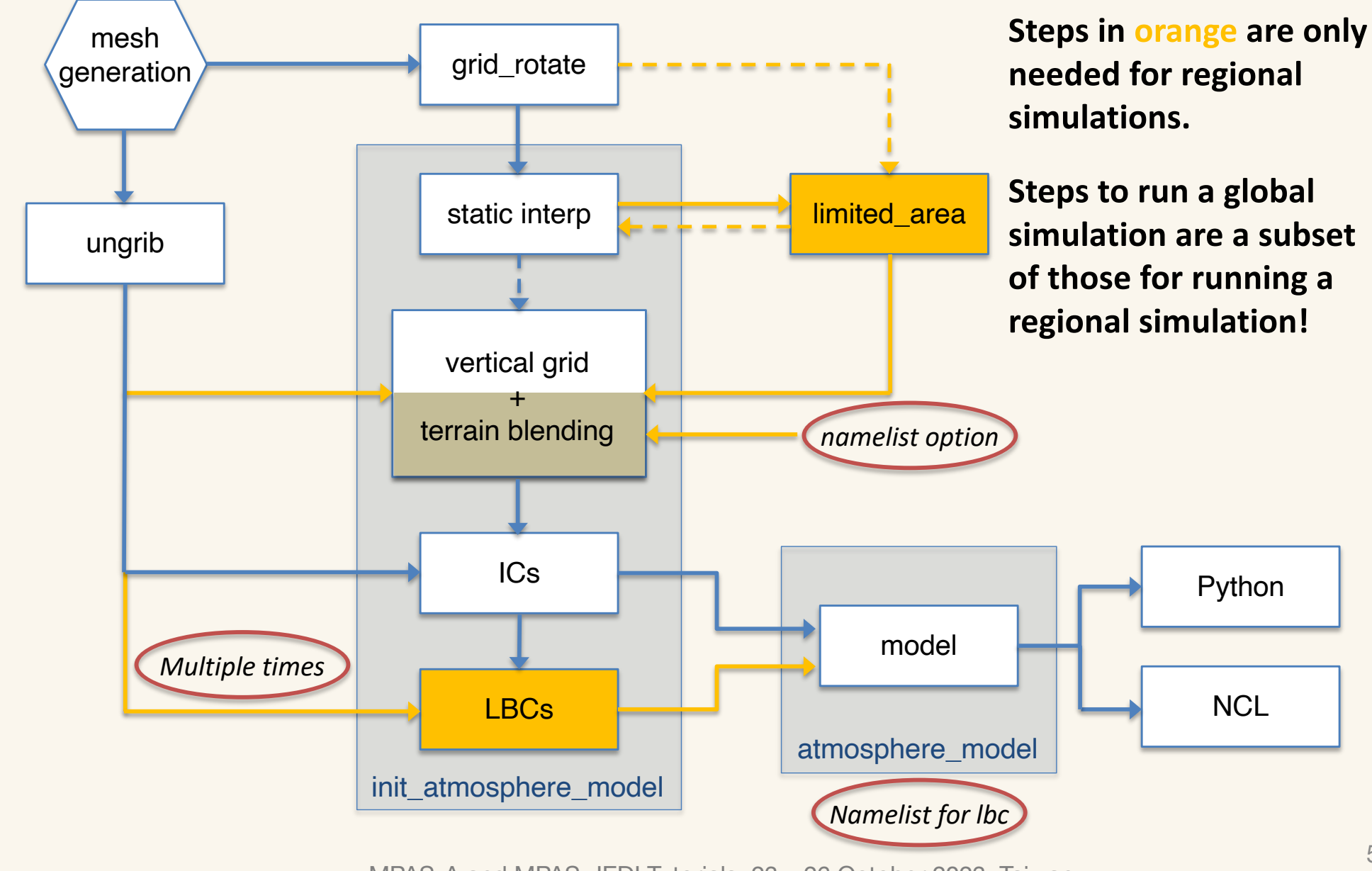

MPAS-A and MPAS-JEDI Tutorials, 23 – 26 October 2023, Taiwan

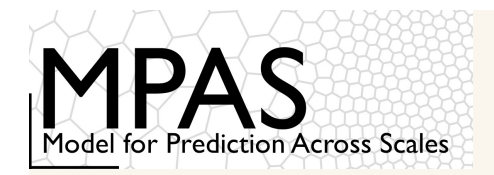

As mentioned elsewhere, generating new CVT meshes can be quite time consuming

 At present, limited-area meshes are created by subsetting existing meshes with the MPAS-Limited-Area tool

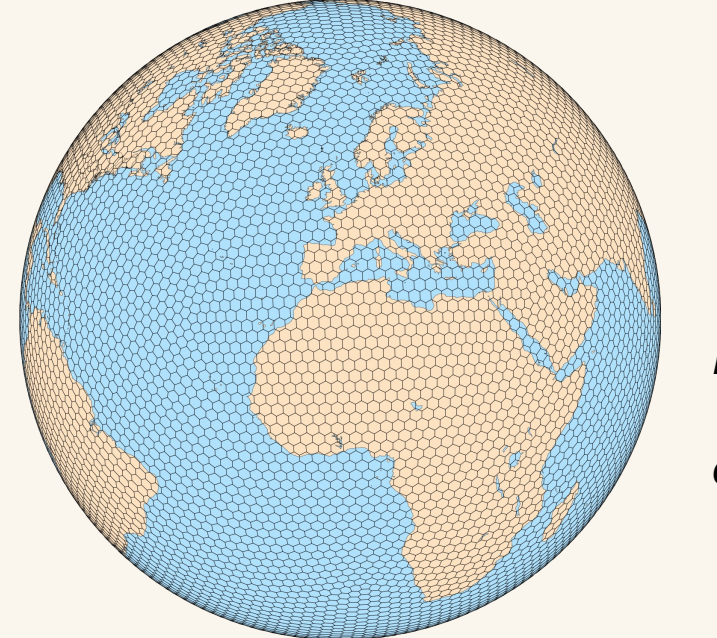

Each cell in the limitedarea mesh is exactly coincident with a cell in the "parent" mesh

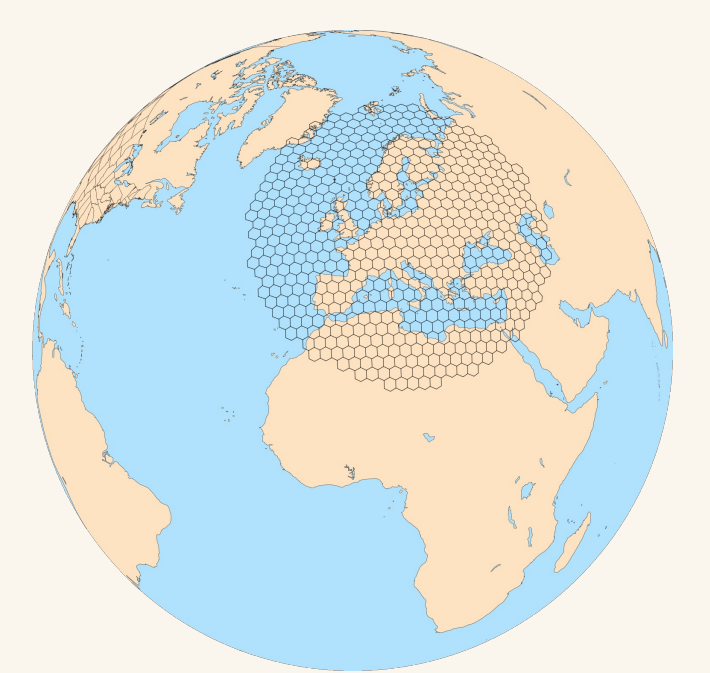

• The key point is that subsetting mesh is computational trivial, while generating a new mesh is not!

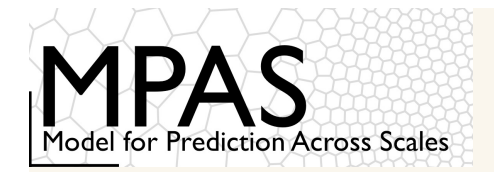

MPAS-Limited-Area is a simple (~1300 lines) Python tool

- The Python NumPy, and NetCDF4 modules are required
- A "parent" mesh and a region definition file are the only inputs

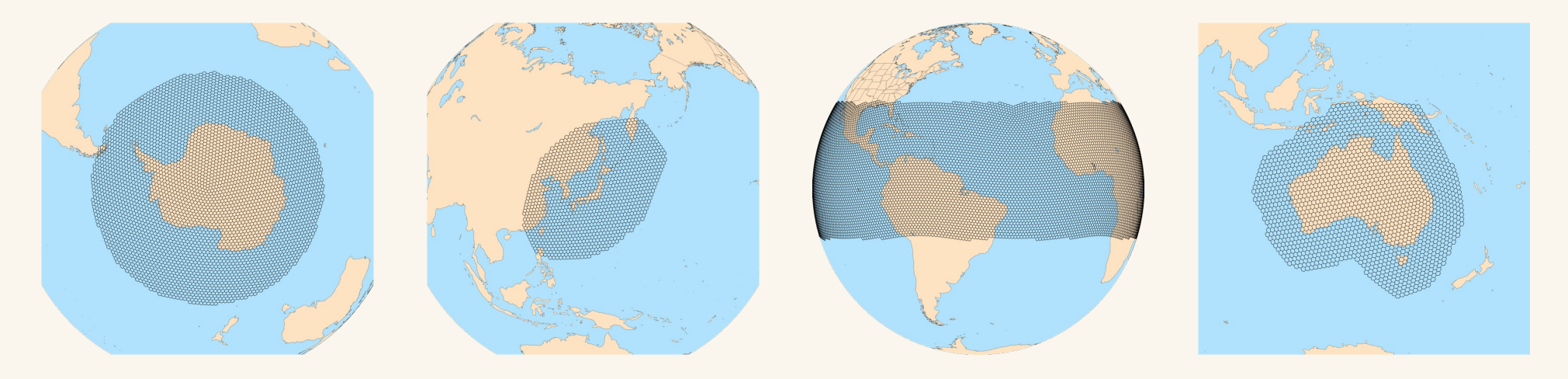

Various region types are supported for defining regions: circles, ellipses, channels, and general polygons

• With some Python knowledge, adding new region types should be easy

#### https://github.com/MPAS-dev/MPAS-Limited-Area

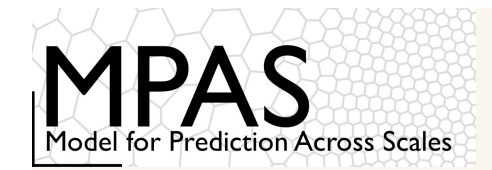

#### For circular regions, the region definition looks like the following

```
Name: Antarctic
Type: circle
Point: -90.0, 0.0
radius: 3300
```

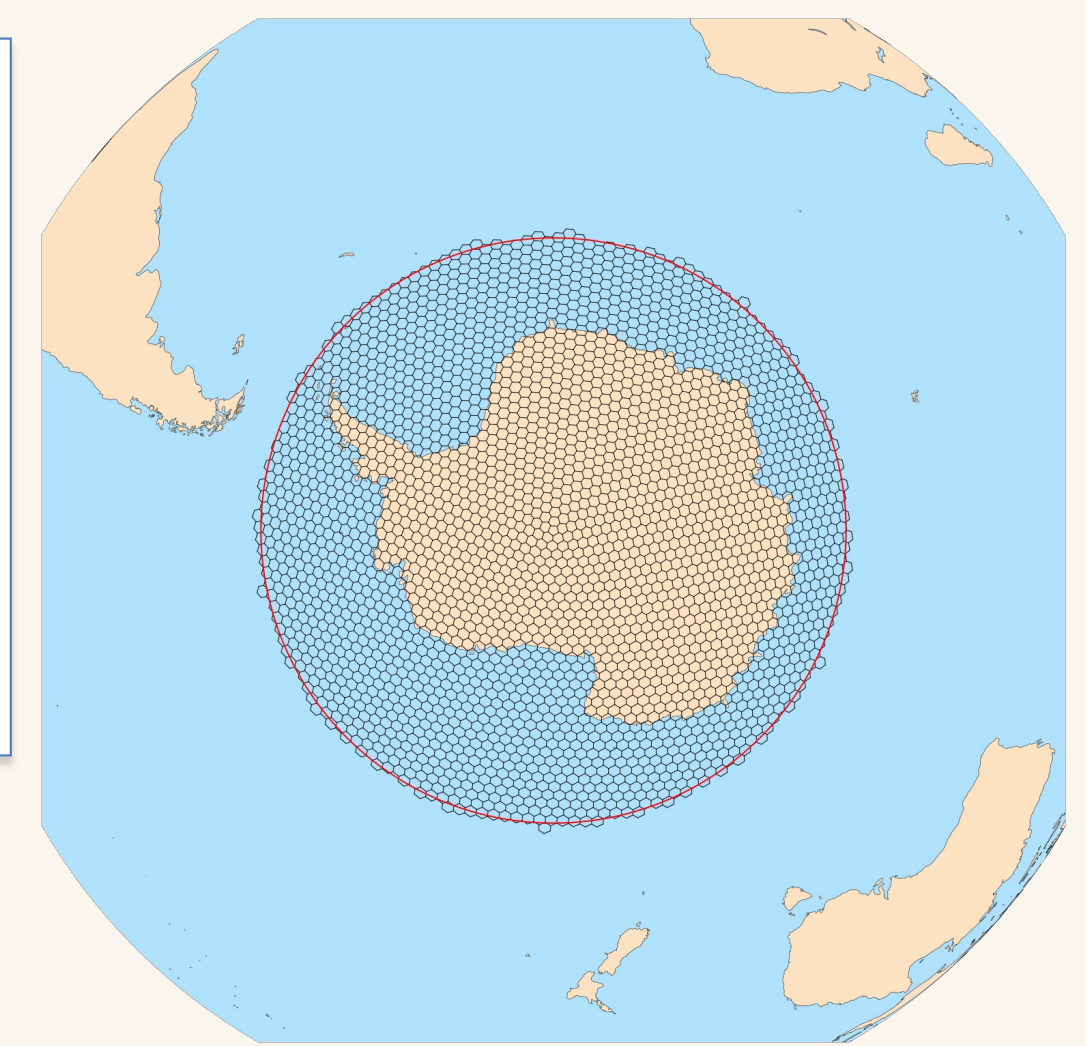

"Point" gives the latitude and longitude at the center of the circle, and "radius" gives the radius in km

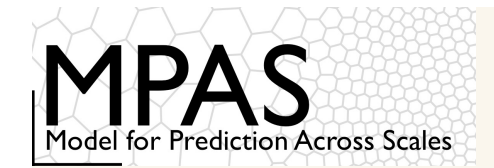

For elliptical regions, the region definition looks like the following

```
Name: Japan
Type: ellipse
Point: 38.0, 138.0
Semi-major-axis: 2000000
Semi-minor-axis: 1000000
Orientation-angle: 45
```

"Point" gives the latitude and longitude at the center of the ellipse, "Semi-majoraxis" and "Semi-minor-axis" are in meters, and "Orientation-angle" gives the rotation of the axes of the ellipse

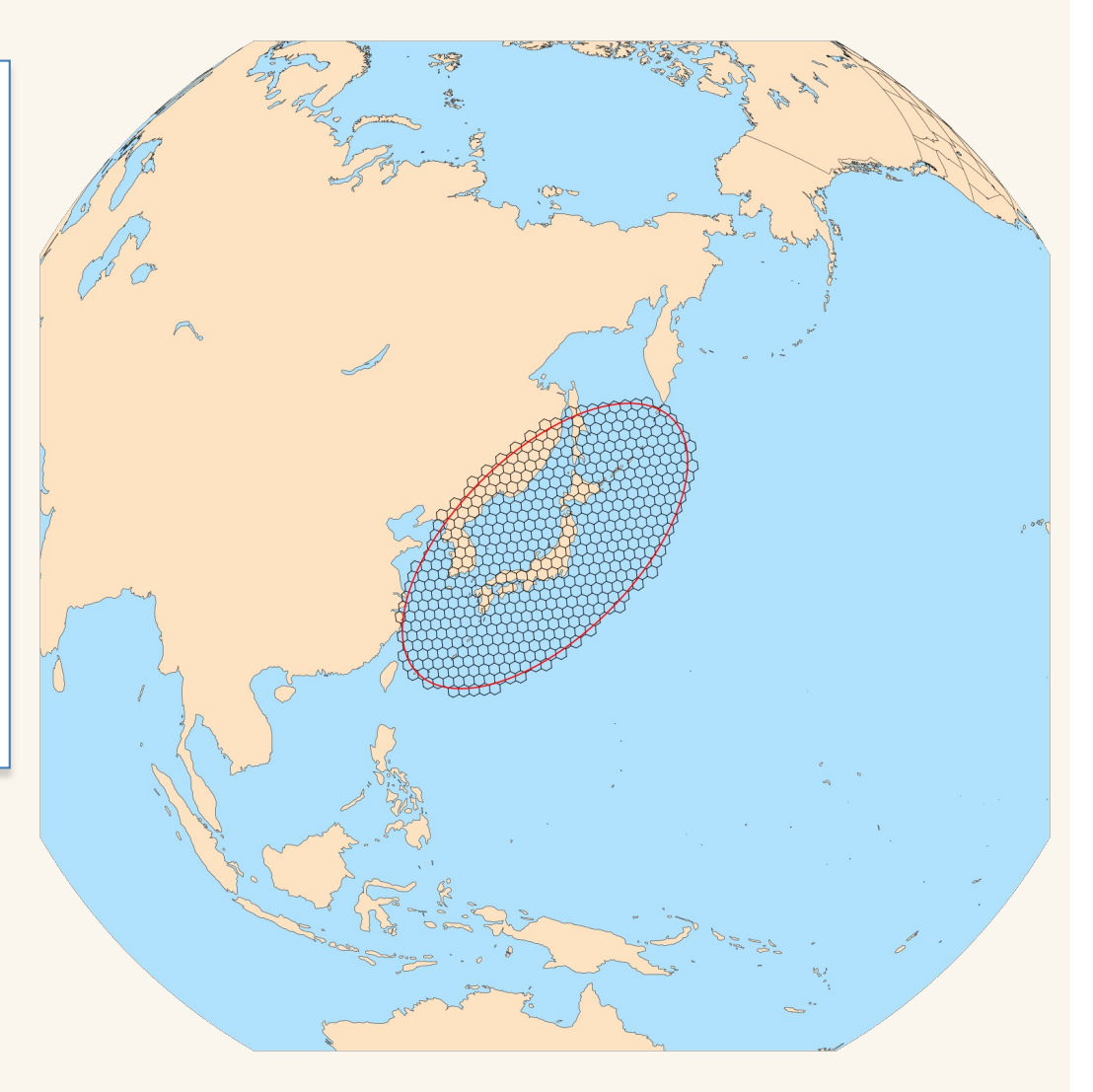

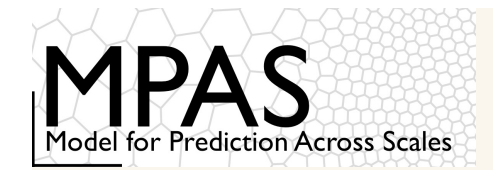

For channel regions, the region definition looks like the following

Name: Tropics Type: channel ulat: 23.4 llat: -10.0

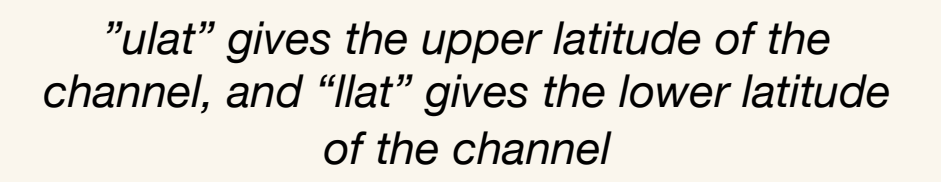

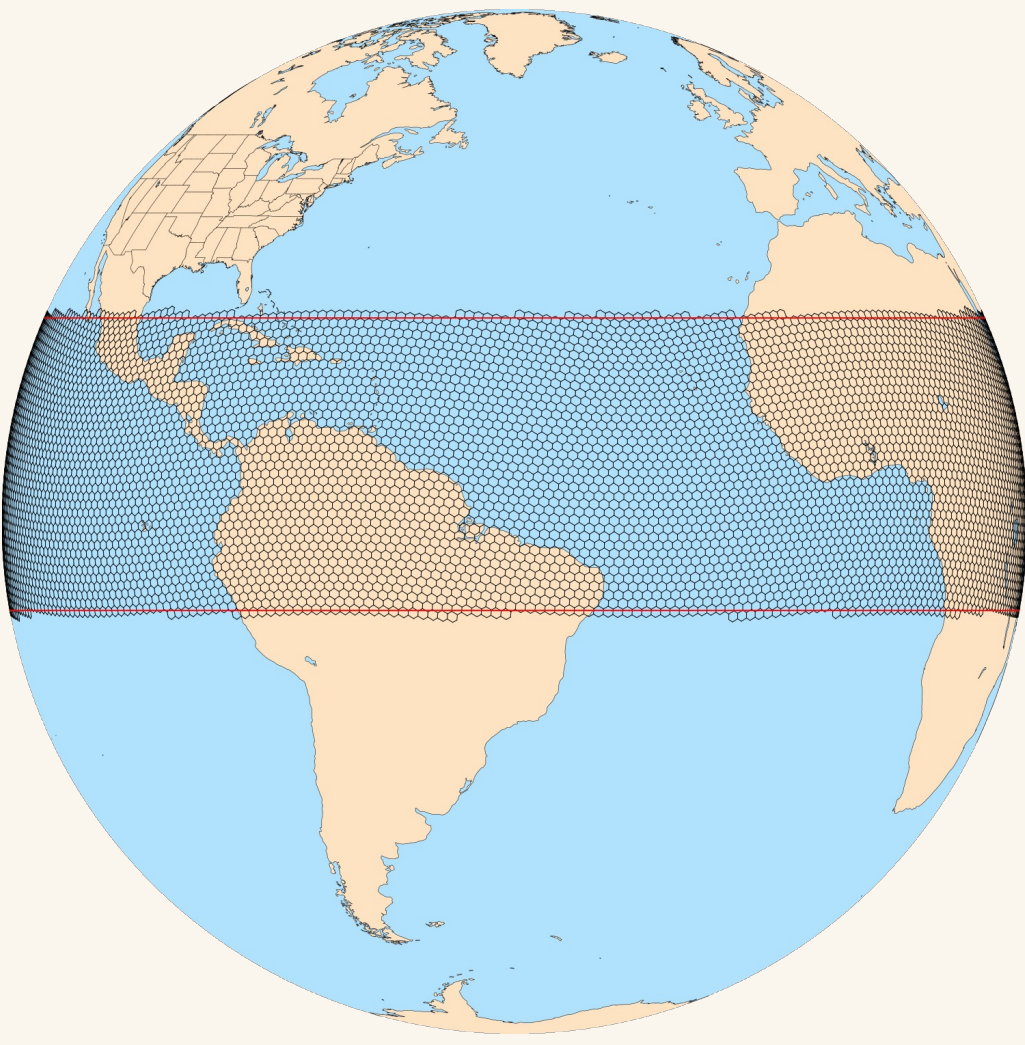

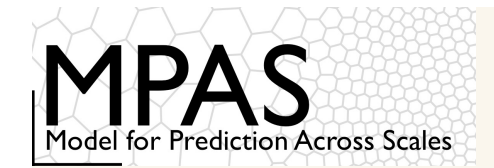

For polygon regions, the region definition looks like the following

```
Name: Aus

Type: Custom

Point: -24.0, 134.0

-11.36, 137.50

-10.27, 130.85

-11.24, 129.46

...

-15.17, 137.40

-13.20, 137.78
```

"Point" gives the latitude and longitude of a point that is interior to the polygon, and it is followed by a list of latitude, longitude boundary points

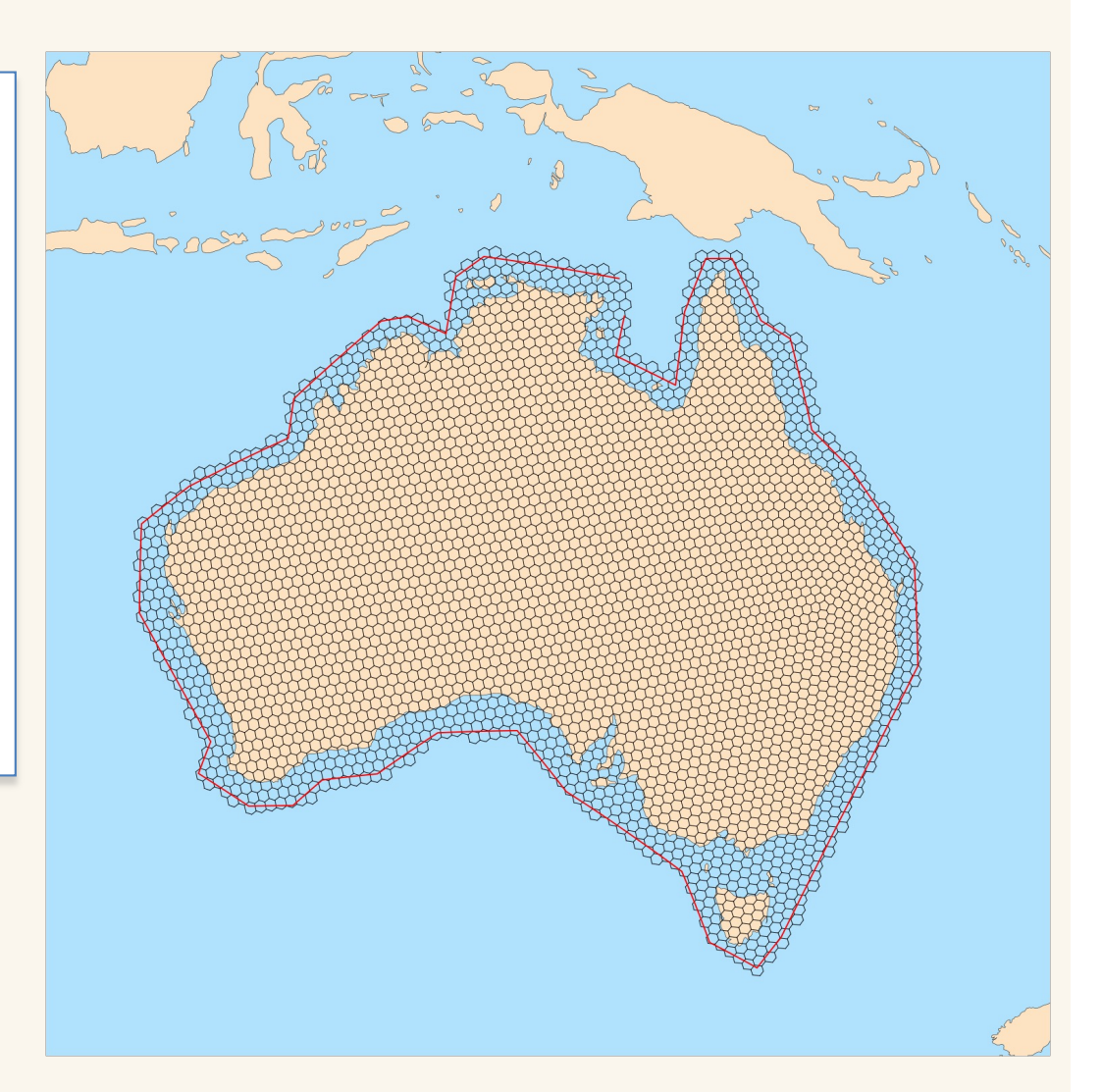

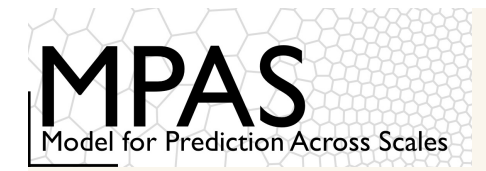

Creating limited-area meshes from variable-resolution "parent" meshes works equally well...

1) Rotate the refinement to a region of interest using the *grid\_rotate* tool described earlier

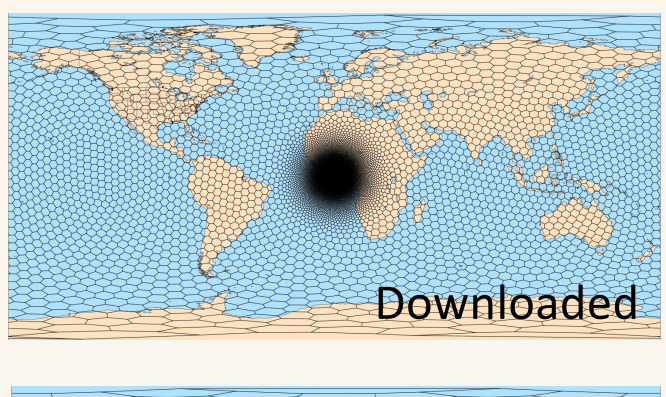

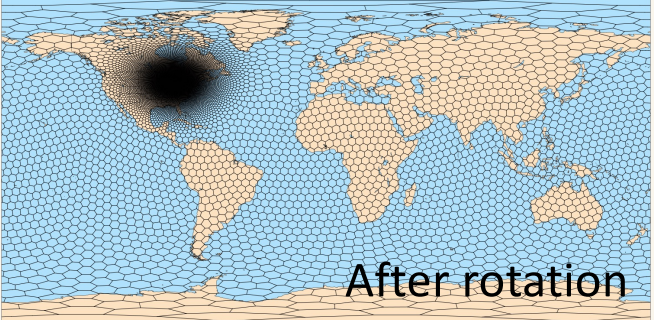

2) Extract a limited-area mesh using MPAS-Limited-Area tool

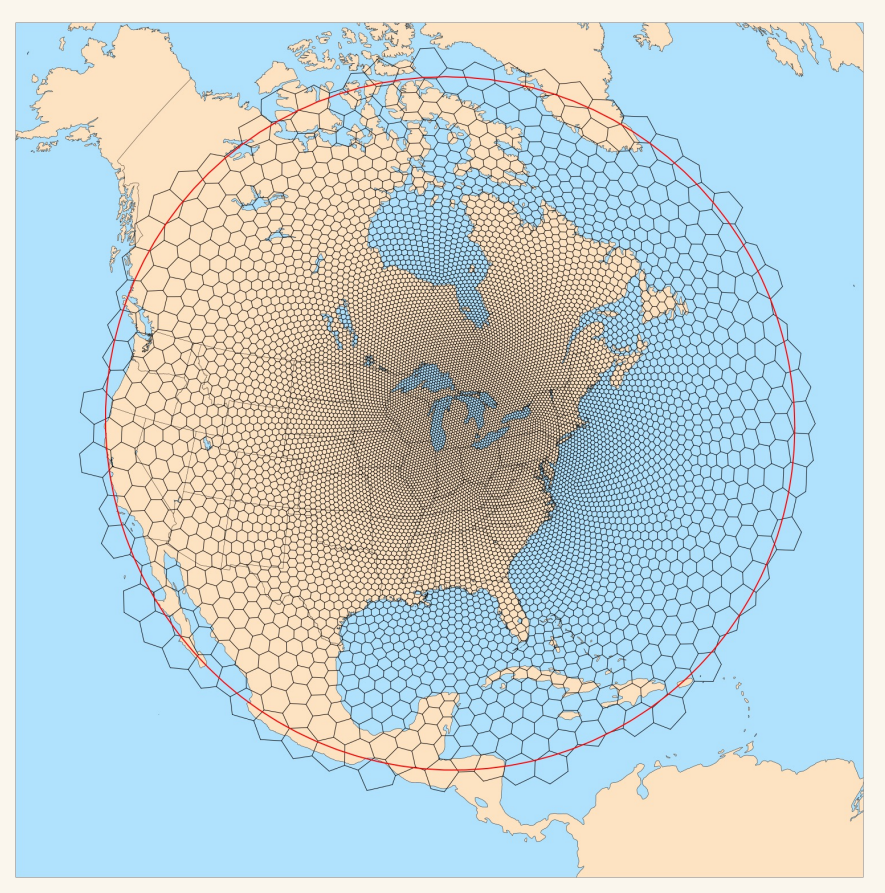

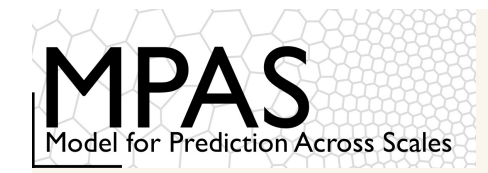

After cells inside the region have been identified, layers of *relaxation* and *specified* cells are added

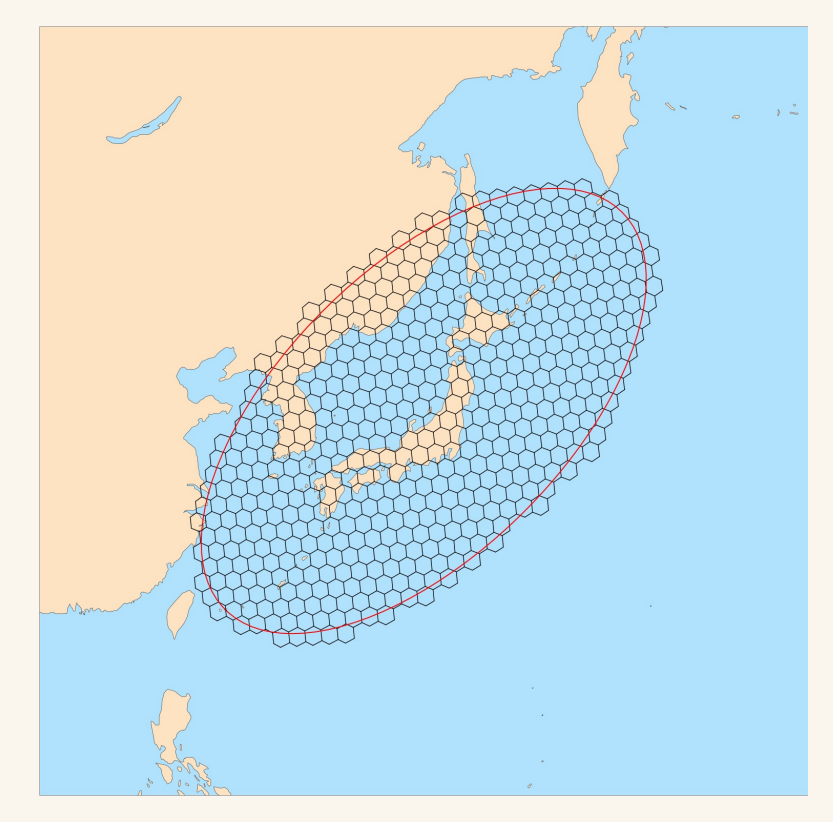

Above: An elliptical region (red) with cells identified as being in the region

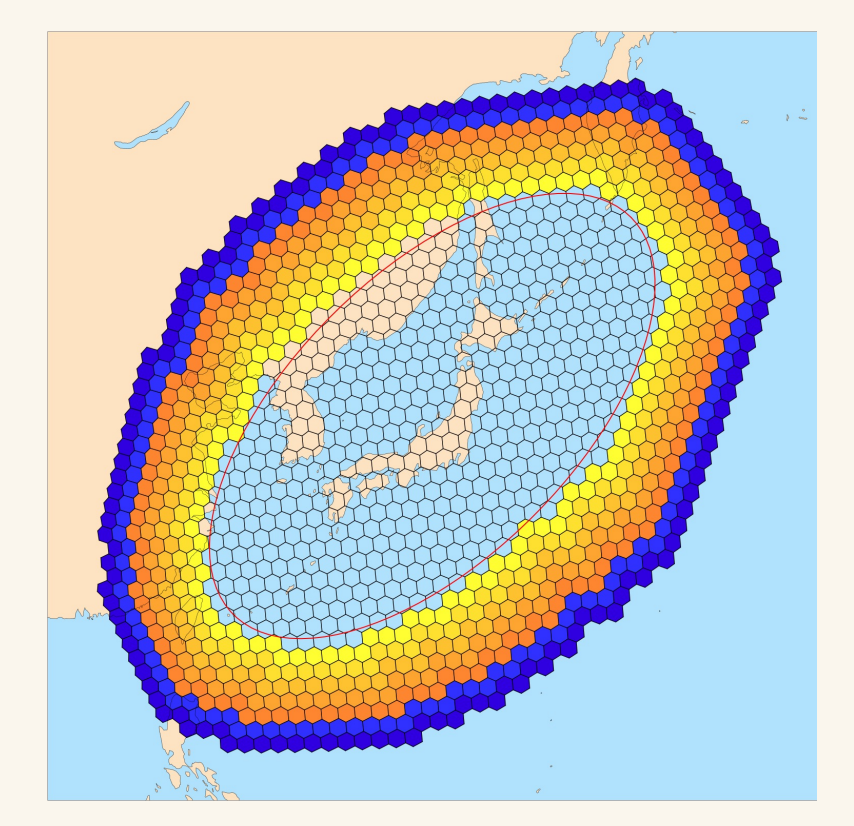

Above: Layers of relaxation zone cells (yellow-orange) and layers of specified zone cells (blue-purple) are added

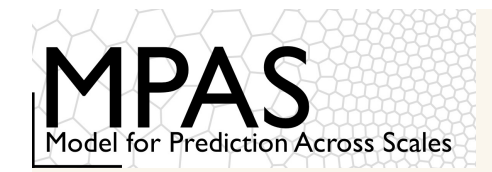

In MPAS v7.0 or later versions, we have

- Five layers of relaxation-zone cells
- Two layers of specified-zone cells

An integer field, bdyMaskCell, identifies boundary cell types in the regional mesh file

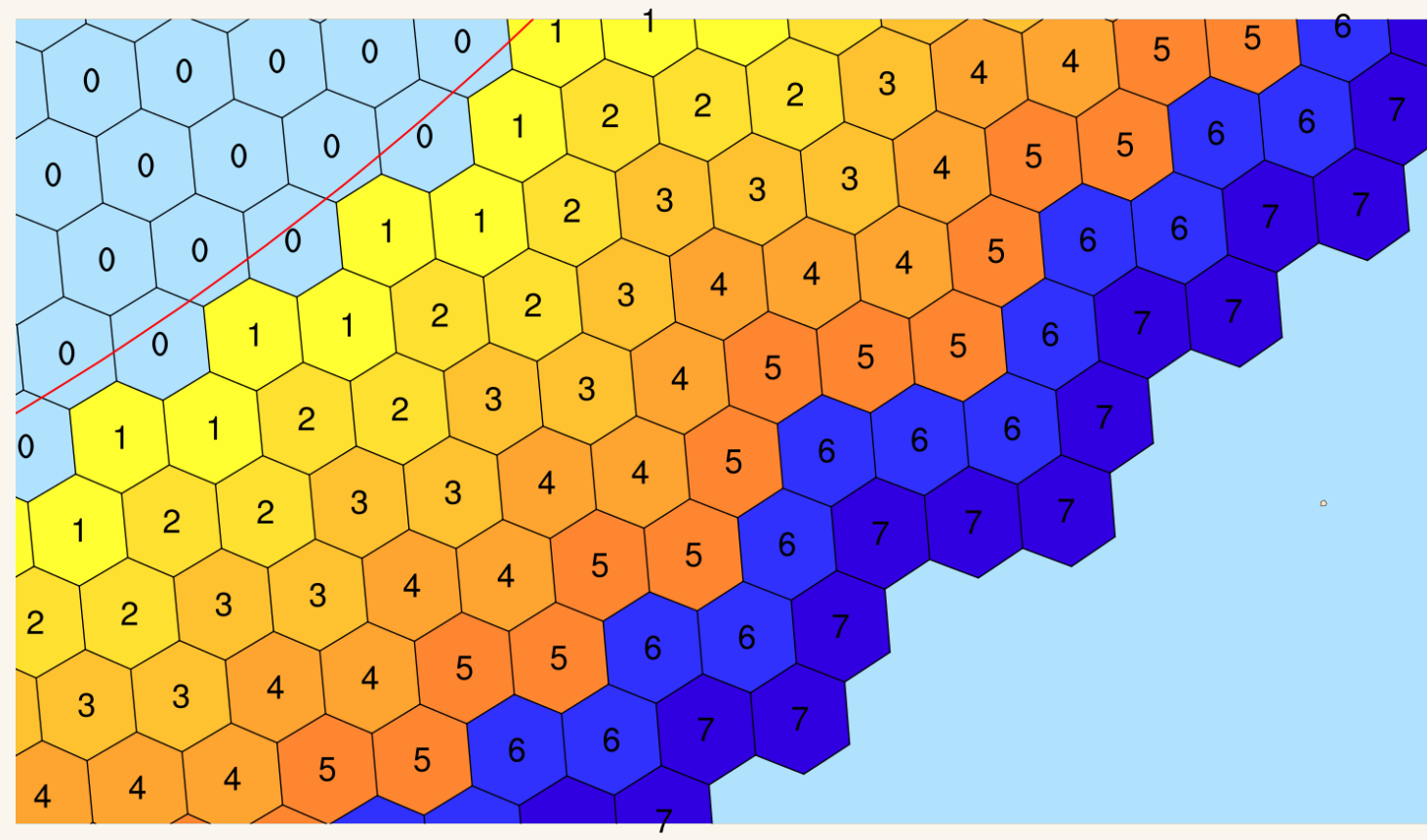

Left: Values of the bdyMaskCell field at the lateral boundary

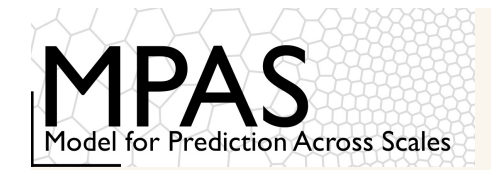

For newly created limited-area meshes, one must partition the mesh for parallel execution

MPAS-Limited-Area tool writes not only the netCDF mesh file, but also a *graph.info* file

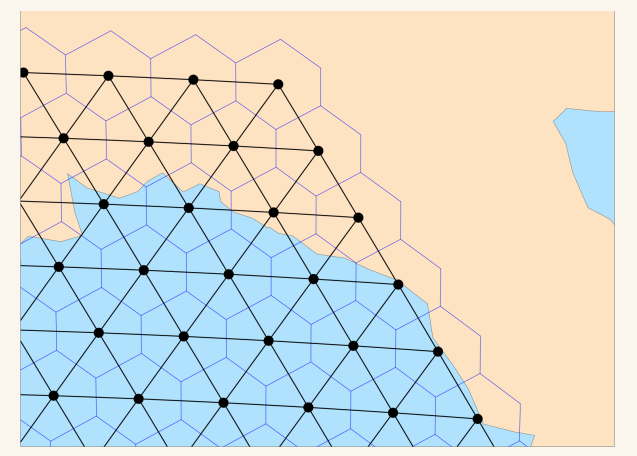

An illustration of the mesh connectivity information contained in a graph.info file

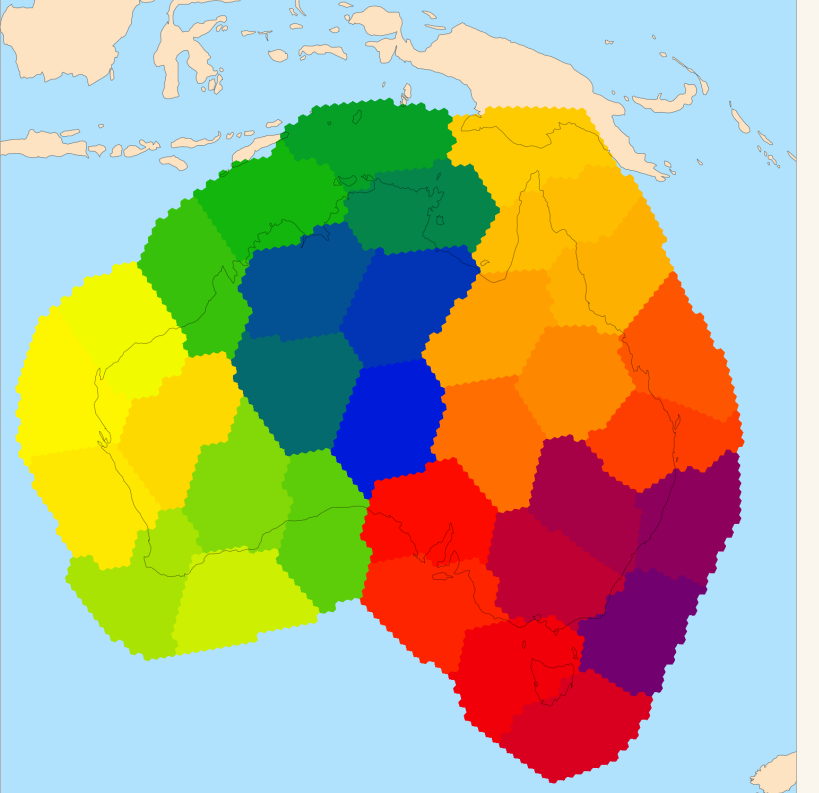

Cells in a regional mesh colored according to their partition in a graph.info.part file

See Section 4.1 in the User's Guide

MPAS-A and MPAS-JEDI Tutorials, 23 – 26 October 2023, Taiwan

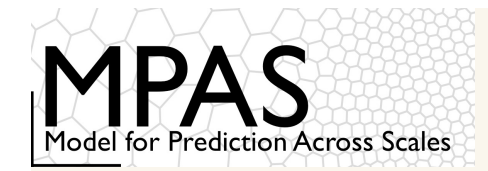

If no rotation needs to be applied, the MPAS-Limited-Area tool can also subset "static" files

 This can save time, e.g., if a global, uniform static file already exists!

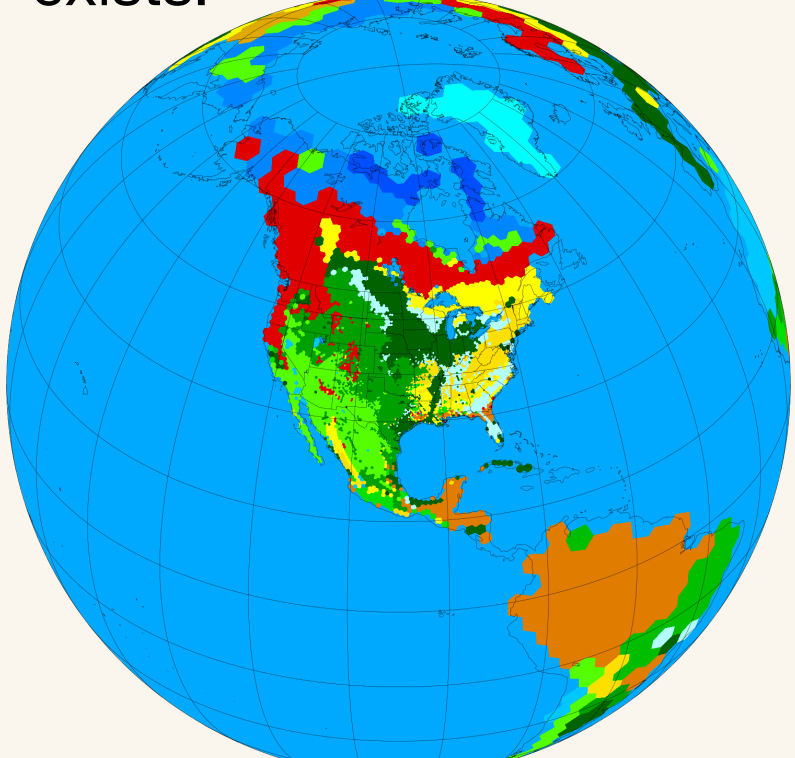

Above: A global, variable-resolution static file that took ~34 minutes to produce

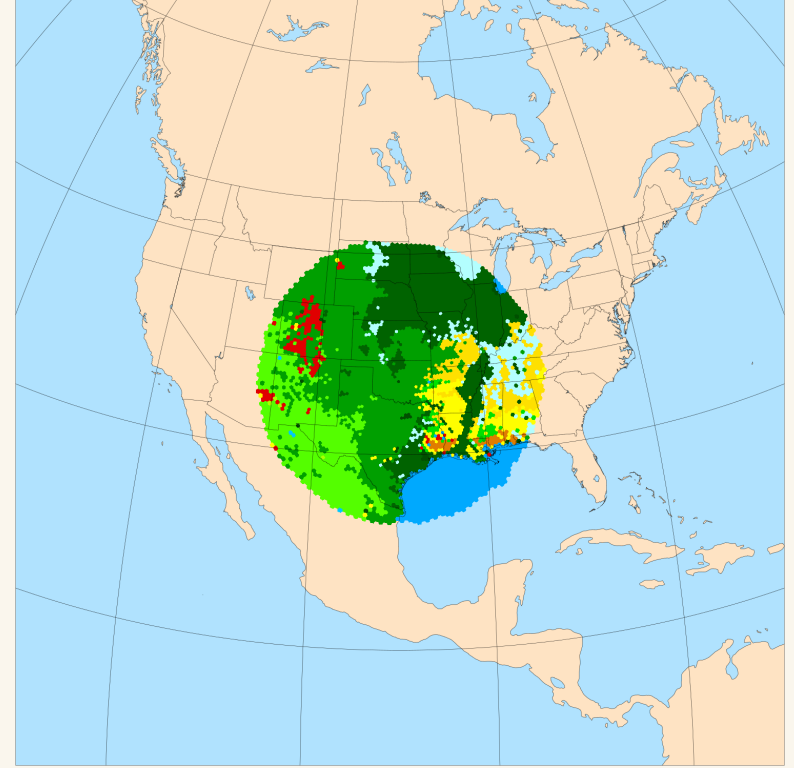

Above: A limited-area subset of the static file that took <5 seconds to subset

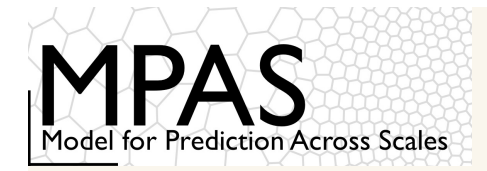

Generating limited-area initial conditions works exactly as for global initial conditions, with one exception:

The terrain height in boundary cells is generally averaged with the terrain height from the first-guess dataset

```
&vertical_grid
    config_ztop = 30000.
    config_nsmterrain = 1
    config_smooth_surfaces = true
    config_dzmin = 0.3
    config_nsm = 30
    config_tc_vertical_grid = true
    config_blend_bdy_terrain = true
```

Above: When config\_vertical\_grid=true, config\_blend\_bdy\_terrain should be 'true' as well

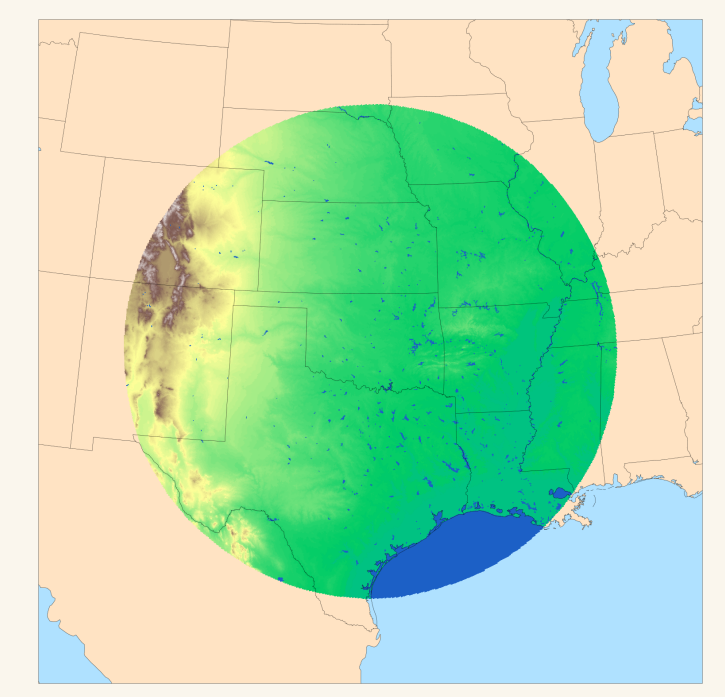

Above: The terrain field in a ~3-km regional mesh

MPAS-A and MPAS-JEDI Tutorials, 23 – 26 October 2023, Taiwan

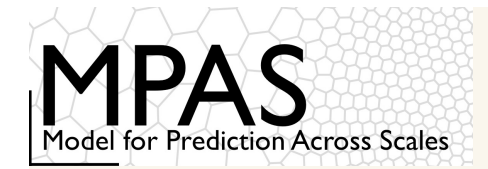

The config\_blend\_bdy\_terrain option only affects terrain in the boundary cells (where bdyMaskCell > 0)

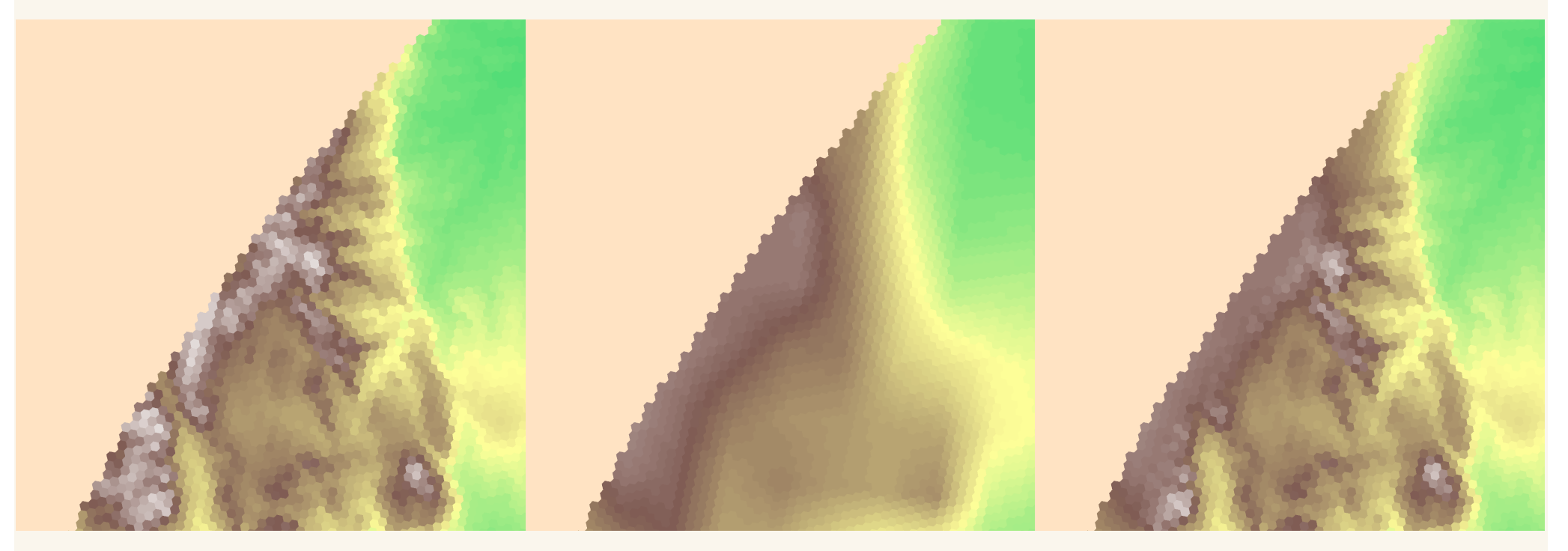

Terrain field from 3-km static file, interpolated directly from GMTED2010

0.25-deg GFS terrain field interpolated to 3-km mesh

Blended terrain field used in the generation of vertical coordinate surfaces

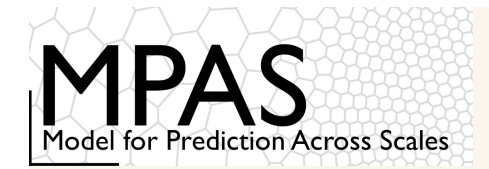

The config\_blend\_bdy\_terrain option only affects terrain in the boundary cells (where bdyMaskCell > 0)

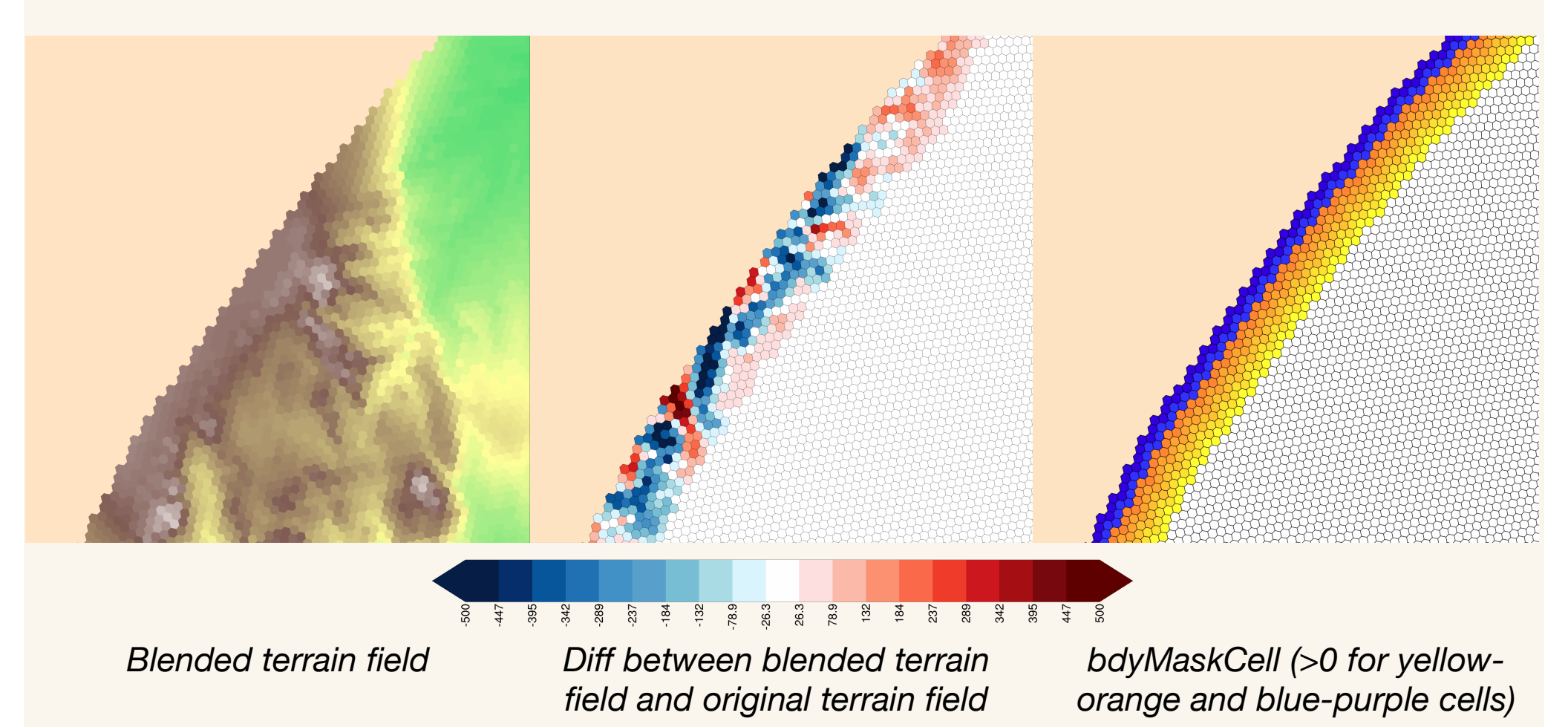

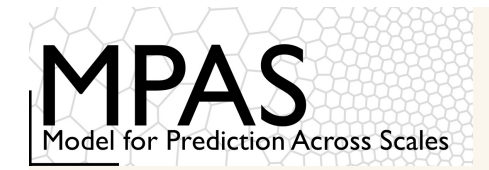

Lateral Boundary Conditions (LBCs) for limited-area simulations are created by the *init\_atmosphere* core with "init case" 9:

Left: The key namelist options to be set when generating lateral boundary conditions with the init\_atmosphere core

#### See Section 8.2 in the User's Guide

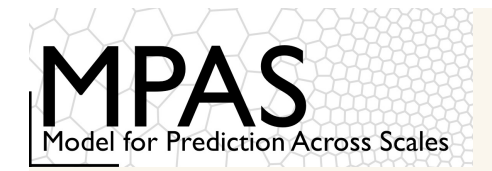

The "input" stream must be set up to read from a file with vertical grid information

• Typically, this done by setting the filename\_template to the name of the initial conditions file

```
<immutable_stream name="input"
    type="input"
    filename_template="CONUS.init.nc"
    input_interval="initial_only" />
```

Also use a different file name for output filename\_template

```
<immutable_stream name="output"
    type="output"
    filename_template="other.init.nc"
    input_interval="initial_only" />
```

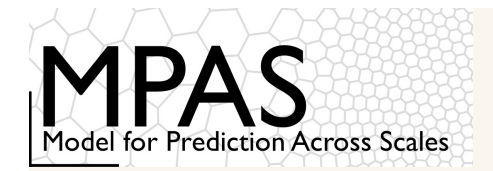

The "output\_interval" for the "lbc" stream must also be set in the streams.init\_atmosphere file

 This interval must match config\_fg\_interval from the namelist.init\_atmosphere file, as well as data processed by ungrib

```
<immutable_stream name="lbc"
    type="output"
    filename_template="lbc.$Y-$M-$D_$h.$m.$s.nc"
    filename_interval="output_interval"
    packages="lbcs"
    output_interval="3:00:00" />
```

Above: A typical "lbc" stream definition for the init\_atmosphere core. Besides the output\_interval, one may also change the filename\_template.

```
lbc.2019-08-31.00.00.00.nc
```

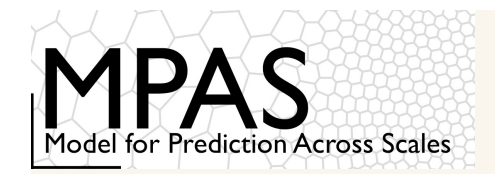

#### The individual LBC netCDF files contain *full, uncoupled fields* of:

- Potential temperature (lbc\_theta)
- Dry density (lbc\_rho)
- Normal component of horizontal winds on edges (lbc\_u)
- Vertical velocity on vertical cell interfaces (lbc\_w)
- Scalars (lbc\_qv, lbc\_qc, lbc\_qr, etc.)
- Valid time of fields (xtime)

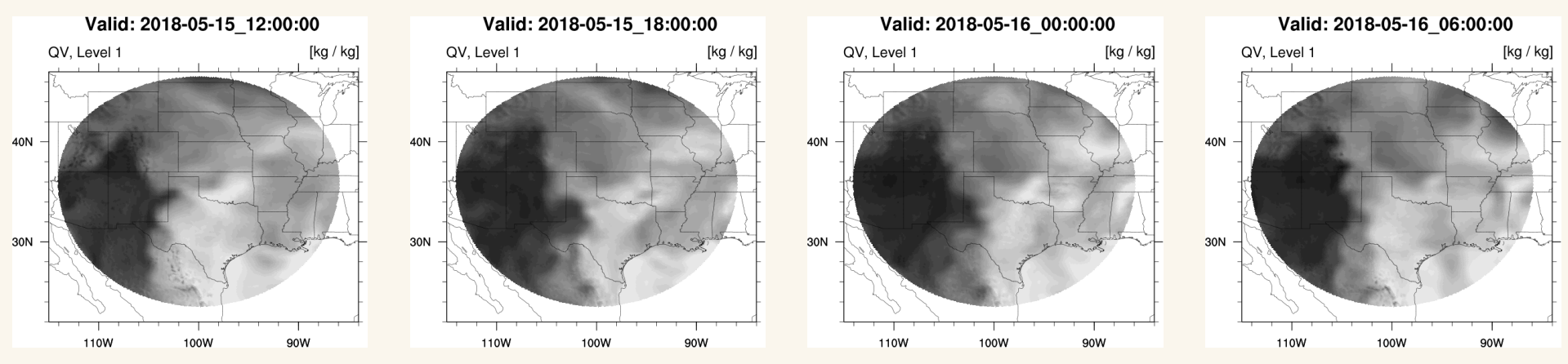

These fields are interpolated and written at:

 $T_0$ ,  $T_0 + \Delta t_{LBC}$ ,  $T_0 + 2\Delta t_{LBC}$ ,  $T_0 + 3\Delta t_{LBC}$ , ...

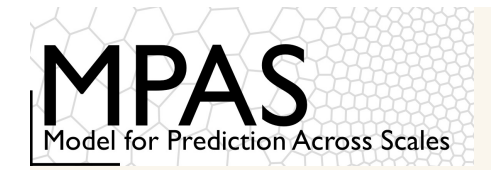

When running the atmosphere core (i.e., the model itself), enable the enforcement of LBCs in the namelist.atmosphere file:

```
&limited_area

config_apply_lbcs = true
/
```

Above: The only namelist option needed to "activate" a regional simulation in MPAS v7.0

# If config\_apply\_lbcs is not set to true for a regional simulation, the model will stop with the following error:

ERROR: Boundary cells found in the bdyMaskCell field, but config\_apply\_lbcs = false. ERROR: Please ensure that config\_apply\_lbcs = true for limited-area simulations. ERROR: Please correct issues with the model input fields and/or namelist.

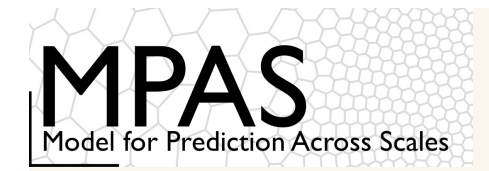

Additionally, set the "input\_interval" for the "lbc\_in" stream in the streams.atmosphere file

 The interval must not be higher in frequency than the interval at which LBC files were produced!

```
<immutable_stream name="lbc_in"
    type="input"
    filename_template="lbc.$Y-$M-$D_$h.$m.$s.nc"
    filename_interval="input_interval"
    packages="limited_area"
    input_interval="3:00:00" />
```

If the "input\_interval" is smaller than the interval of LBC files, the model will stop with an error like:

ERROR: Could not read from 'lbc\_in' stream after the current date to update lateral boundary tendencies ERROR: Failed to process LBC data at next time after 2019-08-31 00:00:00

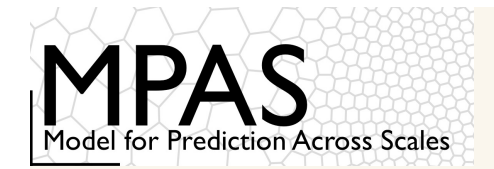

### Example simulation: Hurricane Harvey

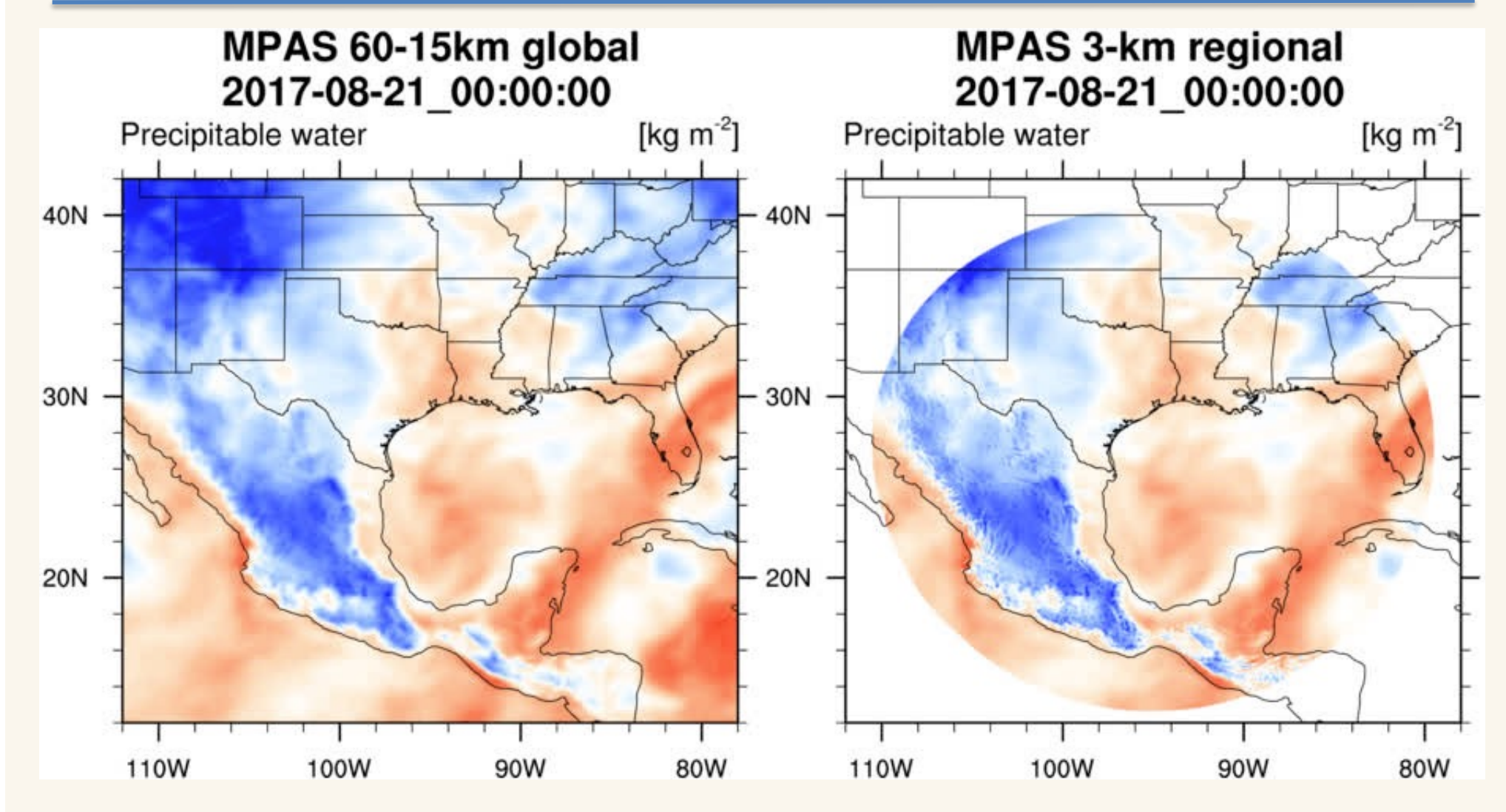

Above: Animation of the precipitable water field from a 6-day variable-resolution, global simulation alongside a 6-day regional simulation

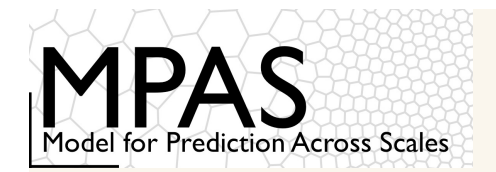

As of today, the *convert\_mpas* program doesn't handle limitedarea meshes very well...

- "Smearing" or "streaking" is almost certainly an interpolation artifact and not a problem in your model fields
- We need to fix this!

These are interpolation artifacts produced by the convert\_mpas • program as of this tutorial...

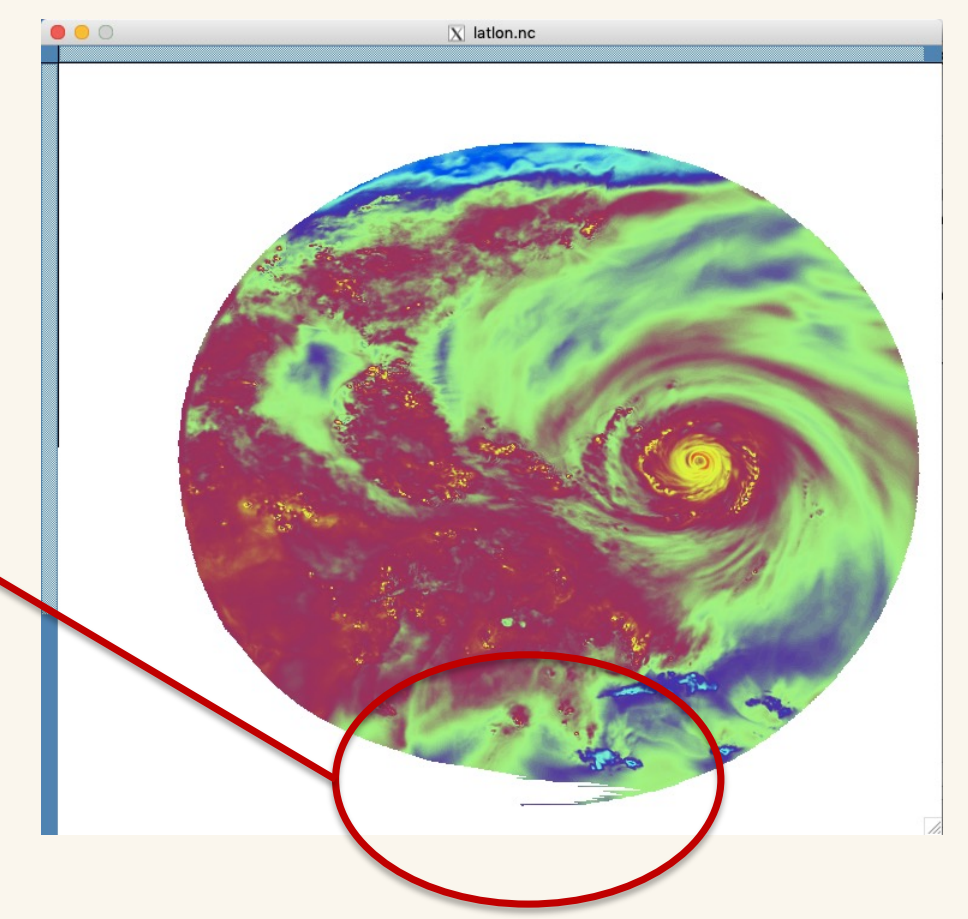

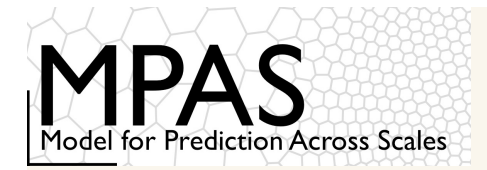

Running limited-area simulations is only slightly more difficult than running a global simulation!

- 1) Create a subset of an existing mesh with the MPAS-Limited-Area tool
- 2) If subsetting a mesh, run init\_atmosphere to produce static file
- 3) Generate initial conditions using "init case" 7 as usual, and set

- 4) Generate LBCs using "init case" 9
- 5) Run the model as usual, and set

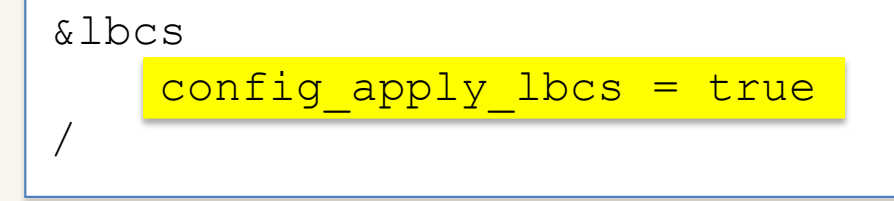

and set the input interval for the "lbc\_in" stream in the streams.atmosphere file MPAS-A and MPAS-JEDI Tutorials, 23 – 26 October 2023, Taiwan

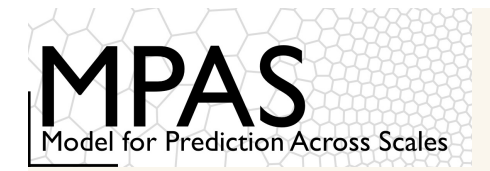

Best practices are required:

- 1) Regional domain size should be large enough to allow true model solution to develop
- 2) Choose better horizontal and vertical resolution forcing data whenever possible
- 3) Choose higher time frequency forcing data for lateral boundary conditions

Other readings:

Skamarock, W. C., M. G. Duda, S. Ha, and S-H. Park, 2018: Limited-Area Atmospheric Modeling Using an Unstructured Mesh. Mon. Wea. Rev., 146, 3445-3460. doi: 10.1175/MWR-D-18-0155.1

https://www2.mmm.ucar.edu/wrf/users/workshops/WS2021/presentation\_pdfs/regional\_mpa s.pdf